#### 1.നിങ്ങളുടെ browser ൽ <u>celkau.in</u> എന്ന് search ചെയ്യുക

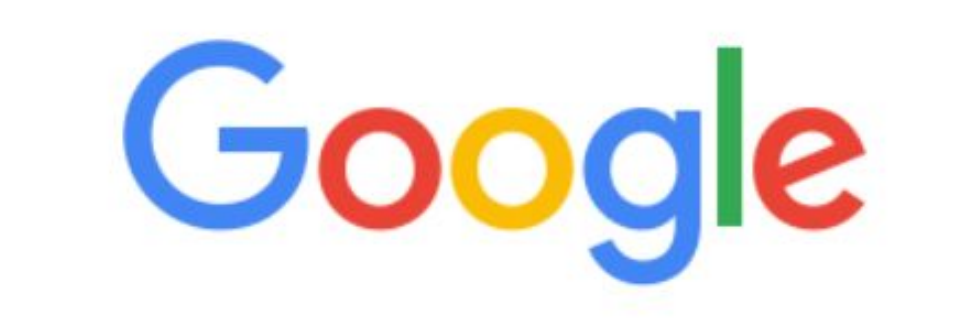

| ٩    | <u>celkau.in</u>      |                  |       |        |           |       | ļ      |        |
|------|-----------------------|------------------|-------|--------|-----------|-------|--------|--------|
|      |                       | Google Searc     | h     | I'm Fe | eling Luc | ky    |        |        |
| Goog | le offered in: हिन्दी | বাংলা ভ্রত্যাগ্য | मराठी | தமிழ்  | ગુજરાતી   | ಕನ್ನಡ | മലയാളം | ਪੰਜਾਬੀ |

## 2. ചുവടെ നൽകിയ website ഓപ്പൺ ചെയ്യുക

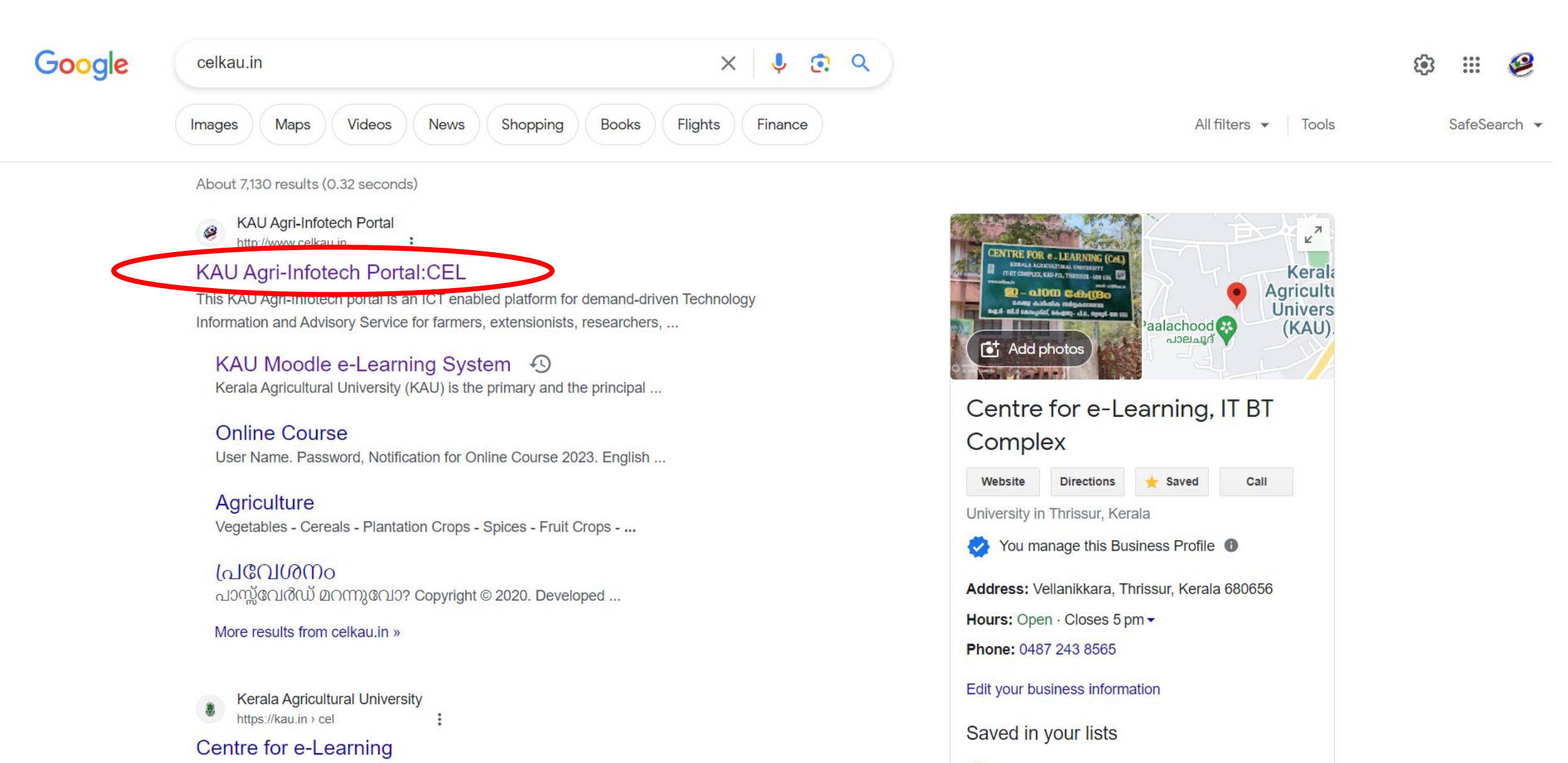

# 3. KAU MOOC ഓപ്പൺ ചെയ്യുക

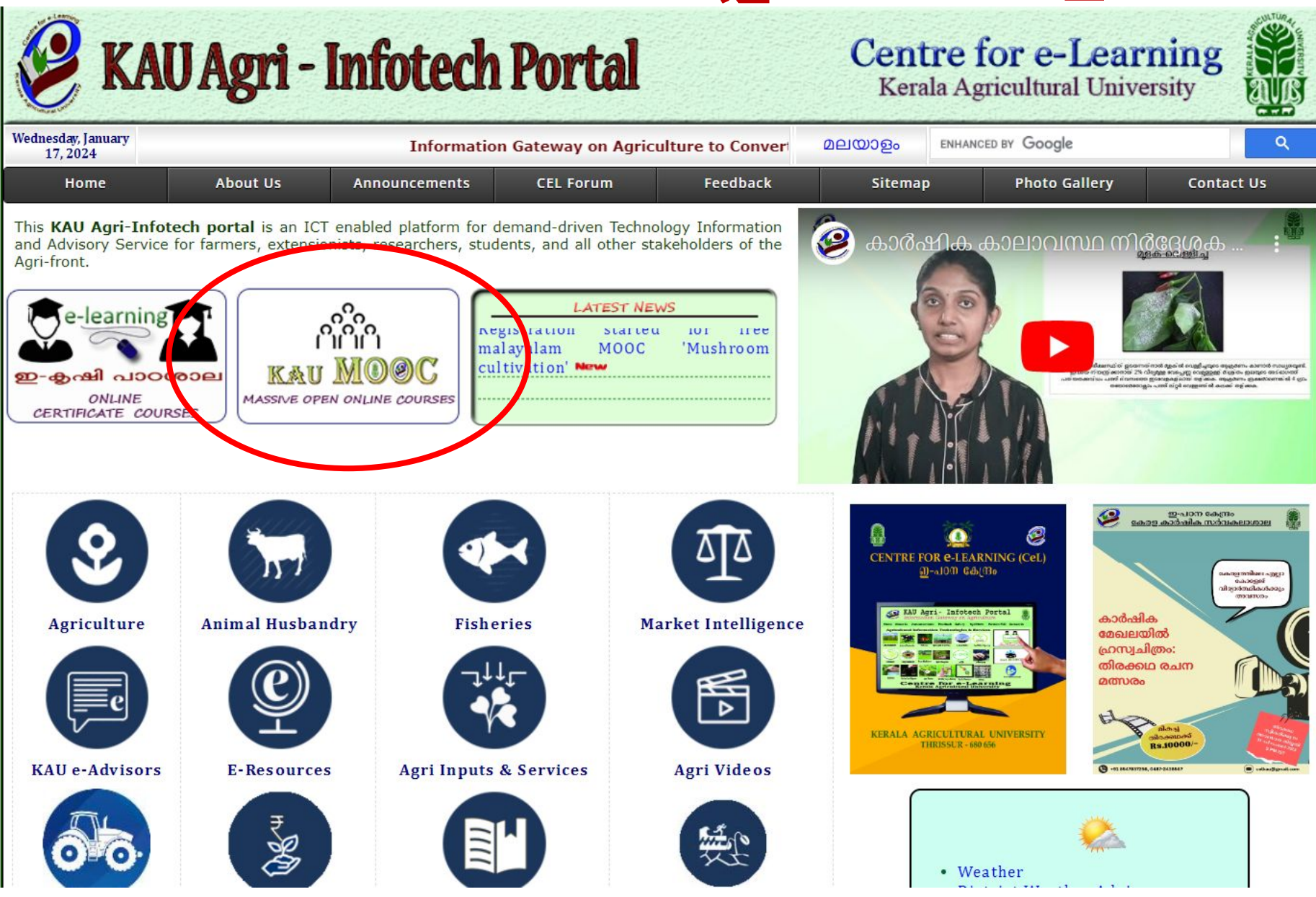

#### 4. രജിസ്റ്റർ ചെയ്യുക. ഇത് ഒറ്റ തവണ രജിസ്ട്രഷൻ ആണ് . ആയതിനാൽ മുൻപ് രജിസ്റ്റർ ചെയ്തവർ പിന്നീട് രജിസ്റ്റർ ചെയ്യേണ്ട ആവശ്യമില്ല

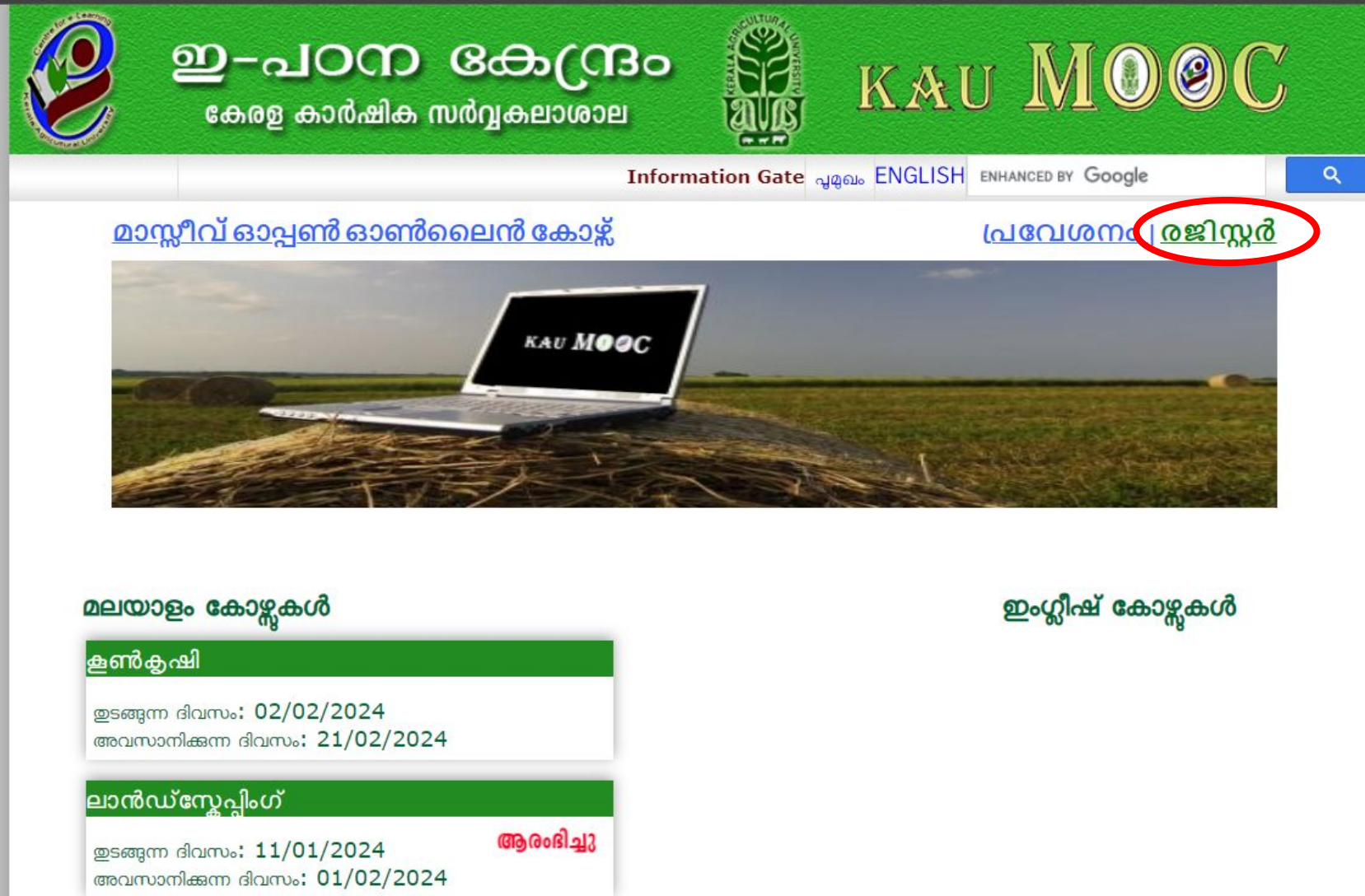

## 5. മേൽപറഞ്ഞ വിവരങ്ങൾ നൽകി രജിസ്റ്റർ ചെയ്യുക

| <b>2</b> -<br>сөла                      | പഠന ദേഹന്ദ്രം<br>ഉ കാർഷിക സർവ്വകലാശാല | KAU MOOC                                  |   |  |  |  |  |
|-----------------------------------------|---------------------------------------|-------------------------------------------|---|--|--|--|--|
|                                         | In                                    | formation Gat പുമുഖം ENHANCED BY Google C | ۹ |  |  |  |  |
| MOOC പ്ലാറ്റ്ഫാം - ഒറ്റ തവണ രജിസ്പ്രേഷൻ |                                       |                                           |   |  |  |  |  |
| · ·                                     |                                       |                                           |   |  |  |  |  |
| പേര                                     |                                       |                                           |   |  |  |  |  |
| - 2                                     |                                       |                                           |   |  |  |  |  |
| CUIEU3(100.                             |                                       |                                           |   |  |  |  |  |
| സംസ്ഥാനം!                               |                                       |                                           |   |  |  |  |  |
| ജില:                                    |                                       |                                           |   |  |  |  |  |
| പിൻകോഡ്:                                |                                       |                                           |   |  |  |  |  |
| വയസ്സ്:                                 |                                       |                                           |   |  |  |  |  |
| ലിംഗം:                                  | Male                                  |                                           |   |  |  |  |  |
| വിദ്യഭ്യാസ യോഗ്യത:                      | Below SSLC 🗸                          |                                           |   |  |  |  |  |
| തൊഴിൽ <mark>:</mark>                    | Farmer 🗸                              |                                           |   |  |  |  |  |
| ഫോൺ:                                    |                                       |                                           |   |  |  |  |  |
| വിഭാഗം:                                 | General 🛩                             |                                           |   |  |  |  |  |
|                                         | ·                                     | രജിനാർ ബടൺ കിക്ക് പെത്രത്തിന്             | ĺ |  |  |  |  |
| ഇ-മെയിൽ ഐ.ഡി.:                          |                                       | മൻപ് ഇമെയിൽ ഐ ഡി                          |   |  |  |  |  |
|                                         |                                       | ശരിയാണോയെന്ന് പരിശോധിക്കണം                |   |  |  |  |  |
| യൂസർ ഐ.ഡി.:                             |                                       |                                           |   |  |  |  |  |
| പാസ്സ്വേർഡ്:                            |                                       |                                           |   |  |  |  |  |
| പാസ്സ്വേർഡ്                             |                                       |                                           |   |  |  |  |  |
| തീർച്ചപ്പെടുത്തുക:                      |                                       |                                           |   |  |  |  |  |
| (                                       | രജിസ്റ്റർ                             |                                           |   |  |  |  |  |
| -                                       |                                       |                                           |   |  |  |  |  |

### 6. പ്രവേശനം Click ചെയ്യുക

| ூ                                                                        | -പഠന<br>രെള കാർഷിക                                 | <b>குடு</b><br>லவேகழற்க | Bo<br>Del |            | KA                     | U .       | MC          |                  | C        |
|--------------------------------------------------------------------------|----------------------------------------------------|-------------------------|-----------|------------|------------------------|-----------|-------------|------------------|----------|
|                                                                          |                                                    |                         | Informa   | tion Gal 🚽 | <sub>മഖം</sub> ENGLISH | HENHANG   | CED BY GOOG | le               |          |
| <u>മാസ്സീവ് ല</u>                                                        | <u>ഓപ്പൺ ഓൺ</u>                                    | ലൈൻ കോ                  | Sec       |            | $\boldsymbol{<}$       | <u>(പ</u> | വശനം        | <u> @೫]സ്റ്റ</u> | <u>8</u> |
|                                                                          | -                                                  | KAU M                   | • • c     |            |                        |           |             |                  | _        |
|                                                                          |                                                    |                         |           |            |                        |           |             |                  |          |
| മലയാളം കേ                                                                | ാജ്കൾ                                              |                         |           |            | a al                   | Ð         | ംഗ്ലീഷ് പേ  | കുറ്റുകൾ         |          |
| മലയാളം കേ<br>കൺകൃഷി                                                      | കൾ                                                 |                         |           |            | and a                  | ഇ         | ംഗ്ലീഷ് ശേ  | കാഴ്യകൾ          |          |
| മലയാളം കേ<br>കൺകക്ഷി<br>ഉടങ്ങുന്ന ദിവസം<br>അവസാനിക്കന                    | <b>റാജ്ലകൾ</b><br>: 02/02/2024<br>ദിവസം: 21/02/202 | 24                      |           |            |                        | Ð         | ംഗ്ലീഷ് കേ  | കുറ്റാക          |          |
| മലയാളം കേ<br>കൺകക്ഷി<br>ഉടങ്ങുന്ന ദിവസം<br>അവസാനിക്കന്ന<br>ലാൻഡ്സ്കേപ്പം | മാജകൾ<br>: 02/02/2024<br>ഭിവസം: 21/02/2022         | 24                      |           |            |                        | Ð         | ംഗ്ലീഷ് പേ  | കാഴ്യകൾ          |          |

7. നിങ്ങളുടെ യൂസർ ഐ.ഡി, പാസ്സ്വേർഡ് എന്നിവ നൽകി നിങ്ങളുടെ പ്രൊഫൈൽ ലോഗിൻ ചെയ്യുക

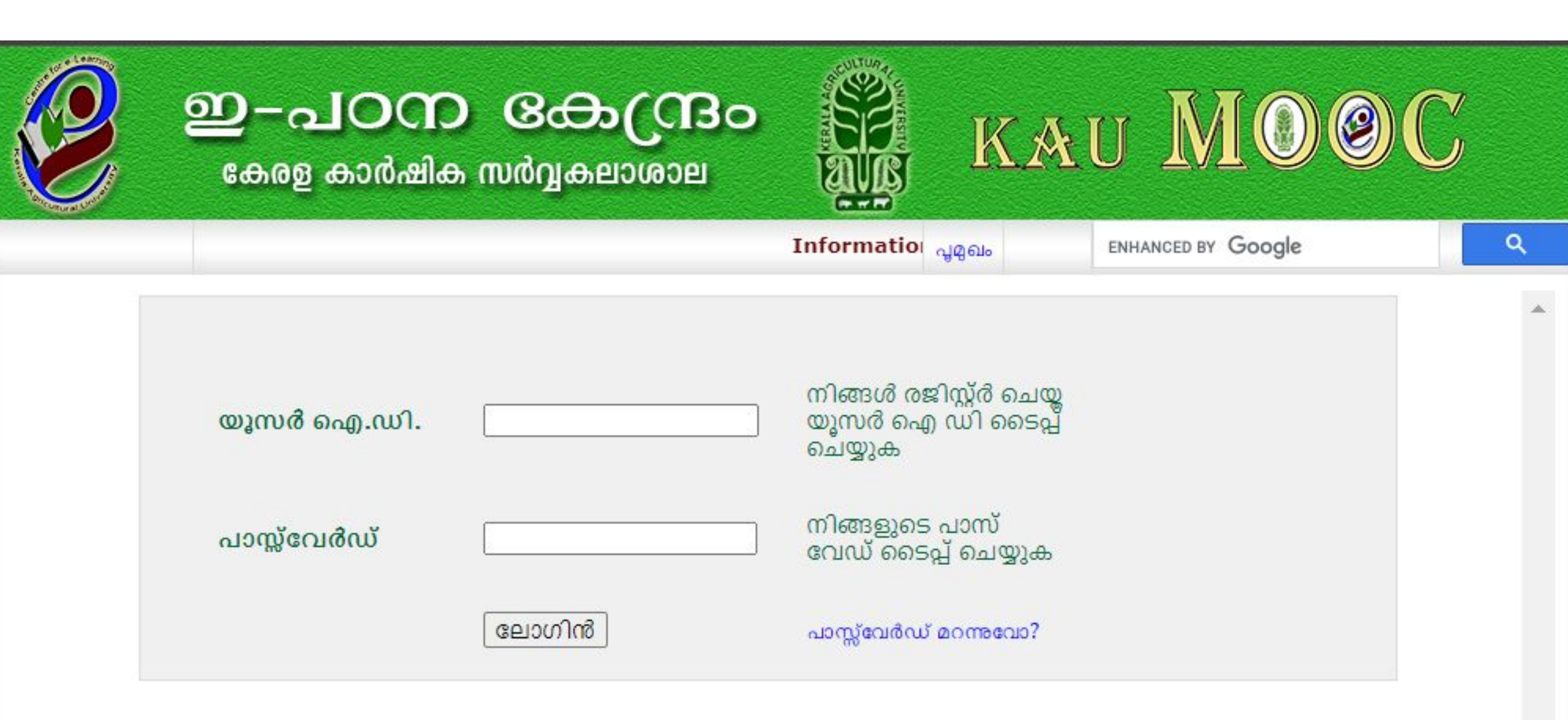

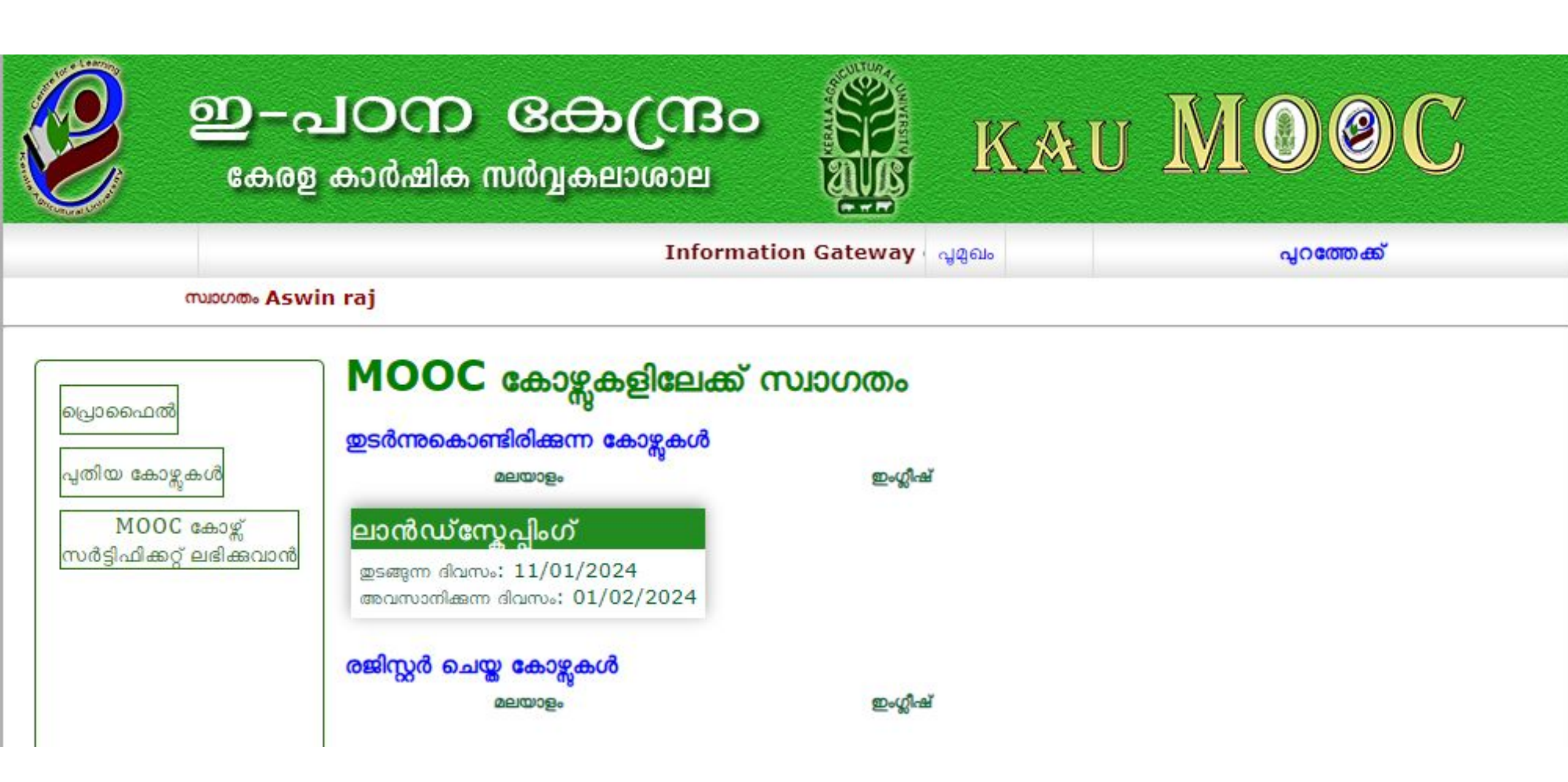

# 8. കോഴ്സിലേക്ക് പ്രവേശിക്കാനായി പുതിയ കോഴ്സുകൾ എന്ന ബട്ടൻ ക്ലിക്ക് ചെയ്യുക

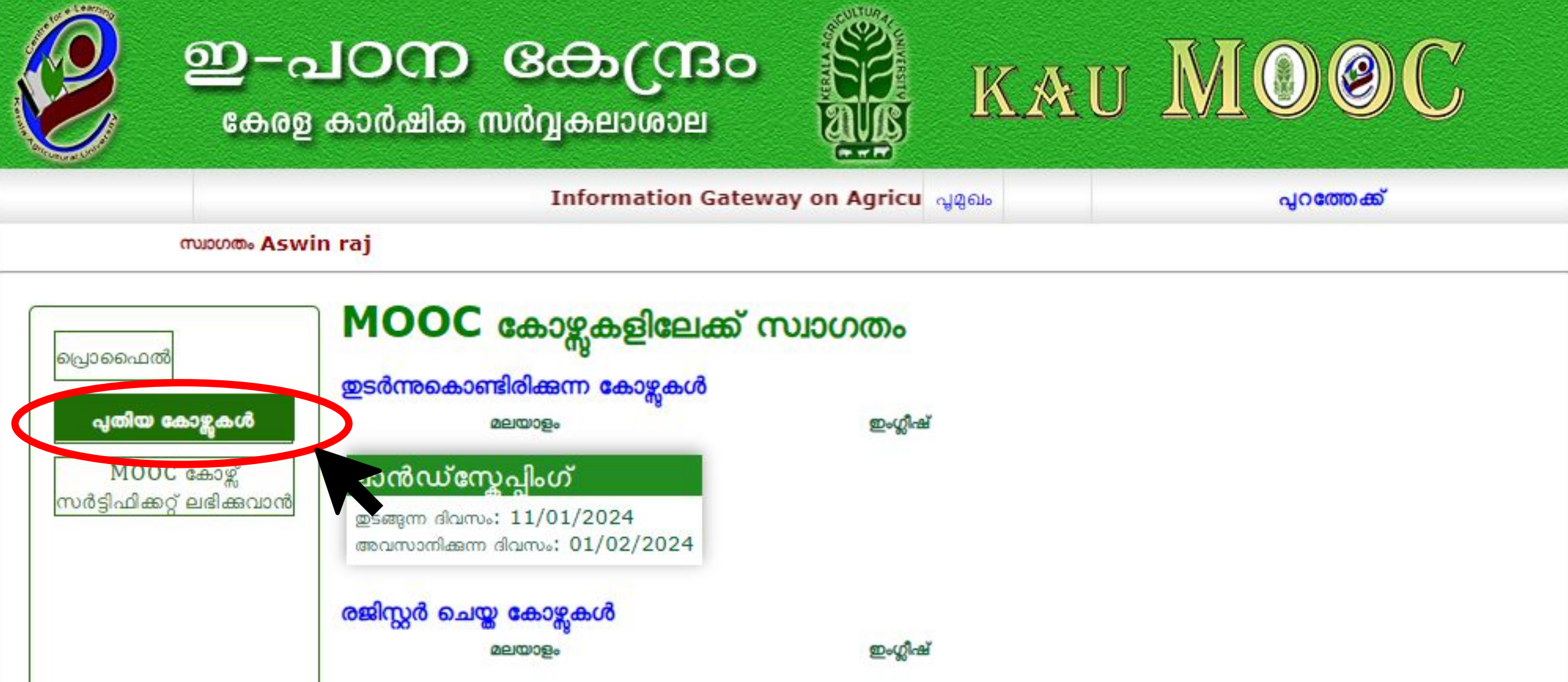

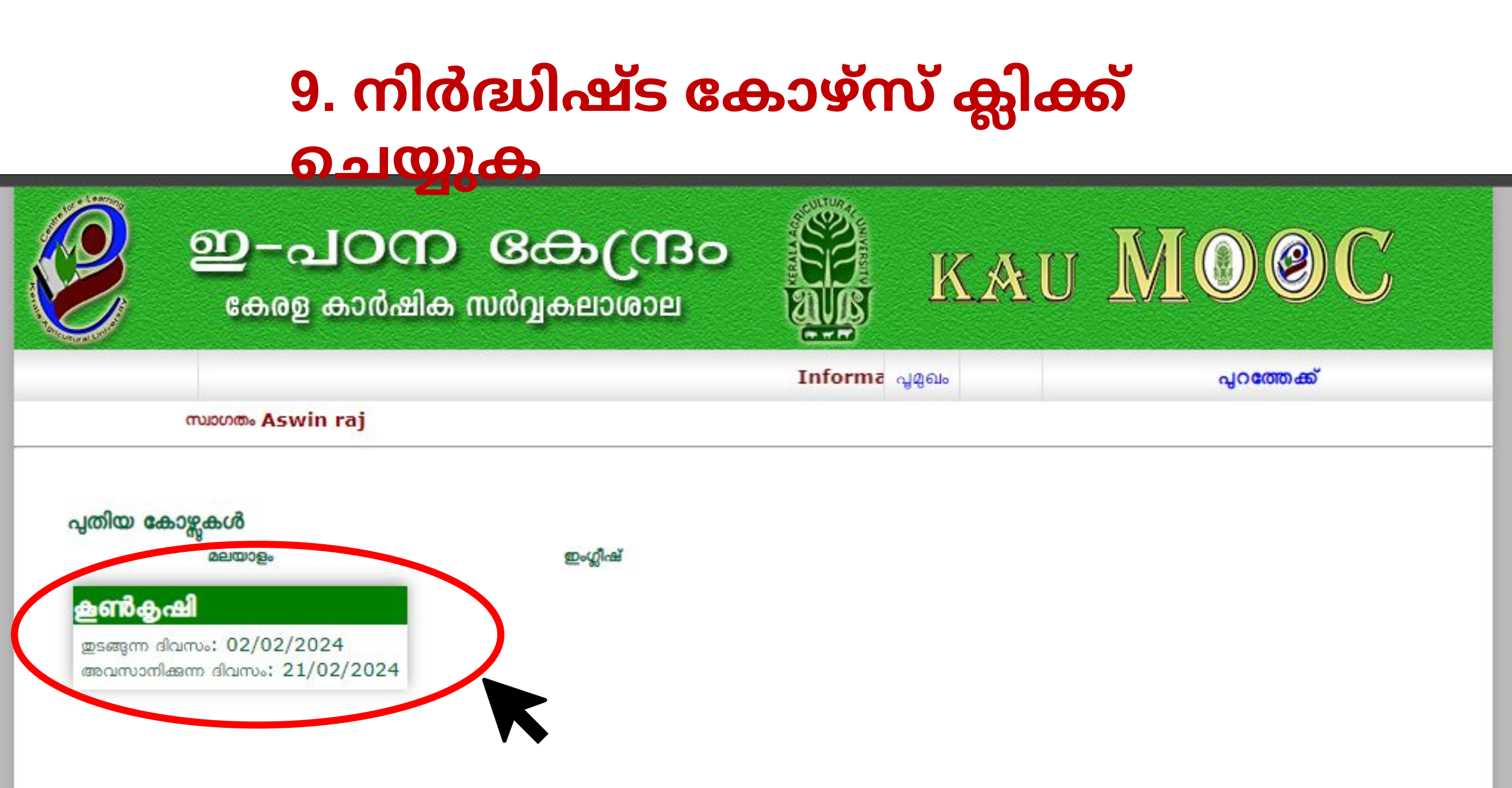

# 10. അംഗത്വം നേടുക എന്ന ബട്ടൺ ക്ലിക്ക്

#### ചെയ്യുക

| ഇ-с<br>выла                                                                                    | പഠന ഒക്കുറ്റി<br>ള കാർഷിക സർവ്വകലാശാ | Bo<br>₽                        | kau I           |               |
|------------------------------------------------------------------------------------------------|--------------------------------------|--------------------------------|-----------------|---------------|
|                                                                                                |                                      | Information Gatev <sub>ನ</sub> | മുഖം ENHANCED B | Y Google Q    |
| <b>കോഴ്സ് : കുൺകൃഷ</b><br><sup>ഇവിടെ രജിസ്റ്റർ ചെയ്യ<br/>തുടങ്ങുന്ന ദിവസം<br/>02/02/2024</sup> | മ<br>അവസാഗ<br>21/02/2                | നിക്കുന്ന ദിവസം<br>2024        |                 | അംഗത്വം നേടാക |
| Wet                                                                                            | introduction mushroom edit           | ed                             | Watch later     | Share         |

#### 11. വിജയകരമായി അംഗത്വം നേടിയാൽ ചുവടെ നൽകിയ സന്ദേശം കാണാം

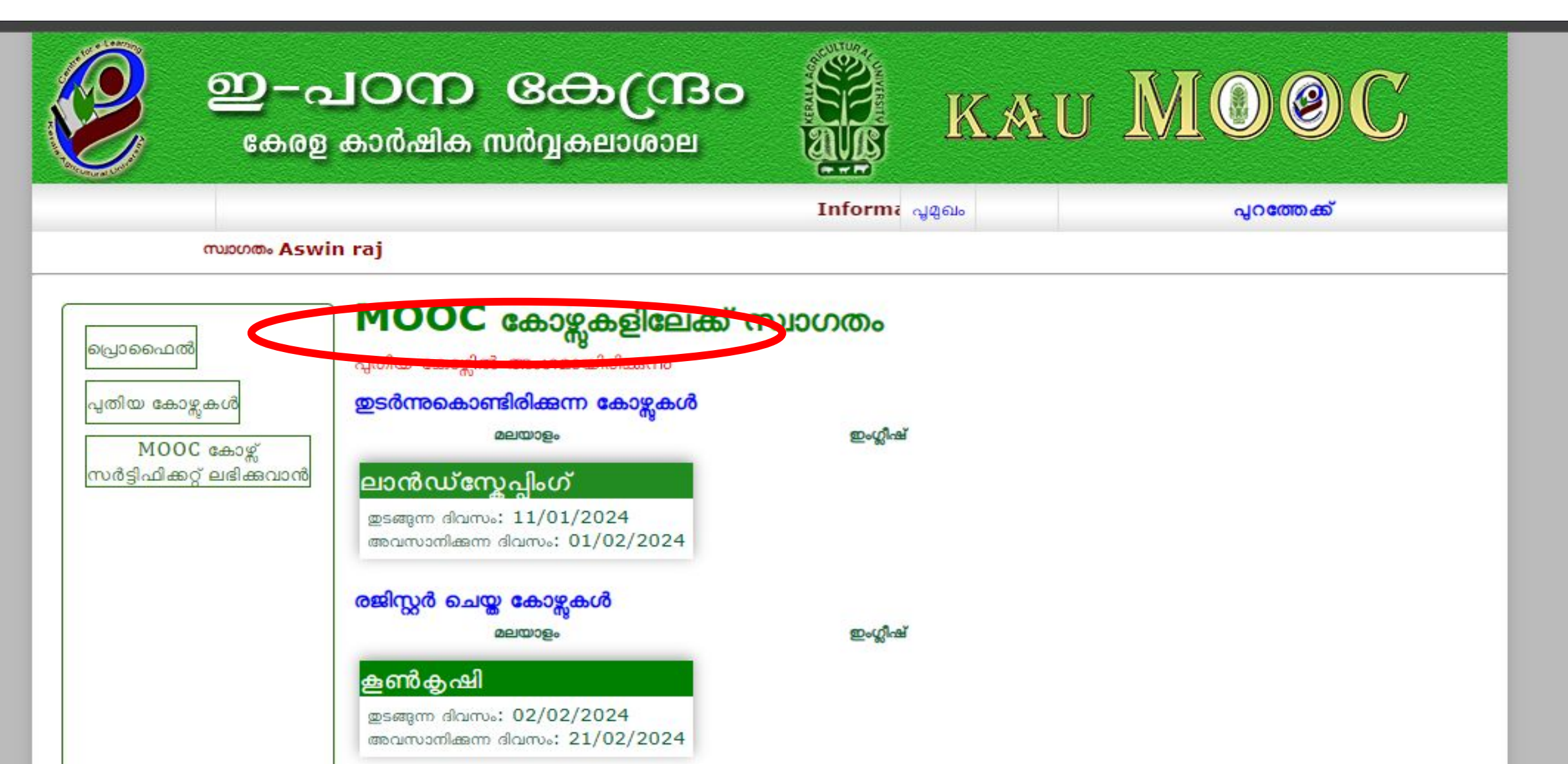